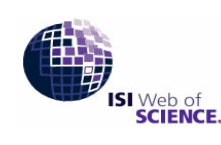

# ISI Science Citation Index Expanded

Powered by ISI Web of Knowledge SM

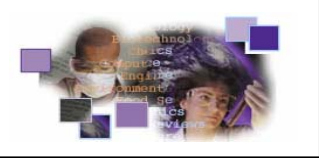

Science Citation Index Expanded (SCI-EXPANDED) เป็นฐานข้อมูลในชุดฐาน ISI Web of Science ของ Thomson Scientific รวบรวมข้อมูลทางบรรณานุกรมและสาระสังเขปจากบทความวารสารสาขาวิทยาศาสตร์และเทคโนโลยี ซึ่งเป็นที่ ยอมรับในวงวิชาการจากทั่วโลก มากกว่า 5,900 ชื่อ ครอบคลุมกว่า 150 สาขาวิชา ตัวอย่าง Biotechnology, Computer Science, Medicine, Pharmacology, Veterinary Science ๆลๆ คั้งแต่ปี ค.ศ. 1993-ปัจจุบัน โดยการเข้าใช้ข้อมูลชุด ISI Web of Science เป็นการบอกรับโดย สำนักงานคณะกรรมการการอุดมศึกษา (สกอ.) เริ่มในปีงบประมาณ 2548 สำหรับสถาบันอุดมศึกษาของรัฐ 24 แห่ง ส่วนข้อมูลย้อนหลังสถาบันวิทยบริการได้บอกรับให้ประชาคมจุฬาฯ ตั้งแต่เริ่มแรก

## การเข้าใช้ฐานข้อมูล

• สืบค้นออนไลน์ผ่านเว็บเบราว์เซอร์ ไปที่

http://www.car.chula.ac.th/curef-db/slist.html#science

 เลือกชื่อฐานข้อมูล Science Citation Index Expanded
 คลิกชื่อ Science Citation Index Expanded ภายใต้หัวข้อ
 Web of Science (ด้านล่างซ้ายมือ) เพื่อเข้าสู่หน้าจอสืบค้น หลัก

# รูปแบบการใช้ฐานข้อมูล

## ❶ เลือกฐานข้อมูล โดยคลิกที่ 🗖 หน้าฐานข้อมูล SCI-

#### EXPANDED

- Citation Databases:

   ① Science Citation Index Expanded (SCI-EXPANDED)--1993-present
- Science Citation Index Expanded (SCI-EXPANDED)--1993-present
   I) Social Sciences Citation Index (SSCI)--1993-present
- (i) Arts & Humanities Citation Index (A&HCI)--1993-present
- Chemistry Databases:
- Grand Communical Reactions (COREXPANDED)--1994-present (includes Institut National de la Propriete Industrielle structure data back to 1840)
   Index Chemicus (IC)--1994-present

### 2 เลือก ช่วงระยะเวลาที่ต้องการค้น

- Latest 1 week ♥ (updated October 29, 2005)
   Year 2005 ♥
   From 1993 ♥ to 2005 ♥ (default is all years)
- <mark>To remember these settings, first <u>sign in or register</u>. ❸ ถ้าต้องการให้ระบบจคจำค่าที่ตั้งไว้ใช้ทางเลือกต่างๆ ให้</mark>
- คลิก <mark>sign in or register</mark> จากนั้นทำตามขั้นตอนที่ปรากฏ

# 4 เลือกรูปแบบการสืบค้น

| Quick search: | Enter a topic                | GO  |
|---------------|------------------------------|-----|
| สีบค้บคย่าง   | ว่าย โดยพิมพ์คำที่ต้องการอ้า | าหา |

### GENERAL SEARCH

สืบค้นโดยระบุ ชื่อผู้เขียน ชื่อวารสาร และสถานที่ทำงานของ ผู้เขียน

### CITED REFERENCE SEARCH

สืบค้นบทความที่นำชื่อผู้เขียนหรือผลงานที่สนใจไปอ้างถึง

หากสนใจในรายละเอียด ดูเพิ่มเติมในเอกสารเรื่อง ISI Cited Reference Search

### STRUCTURE SEARCH

สืบค้นสารประกอบหรือปฏิกิริยาเคมีโครงสร้างสารเคมี ใช้ กับฐานข้อมูลเคมีเท่านั้น (Chemistry Databases) หากสนใจ ในรายละเอียค ดูเพิ่มเติมในเอกสารเรื่อง ISI Current Chemical Reactions และ/หรือ ISI Index Chemicus

### ADVANCED SEARCH

สืบค้นจากการสร้างคำสั่งที่ซับซ้อน โดยใช้ เขตข้อมูล และ บูลีน (Boolean)

### OPEN SAVED SEARCH

สืบค้นโดยนำประวัติการสืบค้นในครั้งก่อนกลับมาใช้

## ดำแนะนำในกาธสืบด้น

|   |     |   | Quick search: | Enter a topic | GO |
|---|-----|---|---------------|---------------|----|
| 9 | ď 0 | 4 | a a           | ູ້            |    |

- พิมพ์กำหรือวลีลงในกรอบรับกำก้น
- คลิกปุ่ม GO เพื่อสืบค้นข้อมูล

#### GENERAL SEARCH

พิมพ์คำหรือวลีที่ต้องการสืบค้นในกรอบ \_\_\_\_\_ ของแต่ ละเขตข้อมูลได้แก่ หัวเรื่อง (Topic) ชื่อผู้เขียน (Author) ชื่อ กลุ่มผู้เขียน (Group Author) ชื่อวารสาร (Source Title) สถานที่ทำงานของผู้เขียน (Address)

- 2 คลิกเลือกภาษา All languages English Afrikaans
- 4 คลิกปุ่ม SEARCH เพื่อสืบค้นข้อมูล

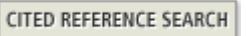

• พิมพ์คำหรือวลีที่ต้องการสืบค้นในกรอบ \_\_\_\_\_ ของ แต่ละเขตข้อมูลได้แก่ ชื่อผู้เขียนที่อ้างถึง (Cited Author) ชื่อ ย่อวารสาร/หนังสือที่ผลงานที่อ้างถึงลงตีพิมพ์ (Cited Work) าไหรือช่วงาีไที่ผลงานที่อ้างถึงลงตีพิมพ์ (Cited Years)

คลิกปุ่ม SEARCH เพื่อสืบค้นข้อมูล

ADVANCED SEARCH

• พิมพ์กำสั่งที่ซับซ้อน โดยใช้เขตข้อมูล (Field Tags) และ

Boolean ลงในกรอบ \_\_\_\_\_ ดังตัวอย่าง

TS=(nanotub\* SAME carbon) NOT AU=Smalley RE

อ คลิกเลือกภาษา All languages All languages All Anglish Afrikaans

8 คลิกเลือกประเภทของเอกสาร All document types Article Art Exhibit Review

4 กลิกปุ่ม SEARCH เพื่อสืบค้นข้อมูล

 คลิกปุ่ม SAVE HISTORY เพื่อเก็บเป็นแฟ้มประวัติกำสั่งที่ ซับซ้อนไว้ใช้ในกรั้งถัดไป (ดูหัวข้อ OPEN SAVE

#### SEARCH)

| Field Tags                                                   | Booleans                                                                                                    |
|--------------------------------------------------------------|----------------------------------------------------------------------------------------------------|
| TS=Topic<br>TI=Title<br>AU=Author<br>SO=Source<br>AD=Address | AND =มีคำที่ใช้ทั้งหมดอยู่ในรายการเดียวกัน<br>OR = มีกำใดกำหนึ่งหรือกำที่ใช้ทั้งหมดอยู่ในรายการเดียวกัน<br>NOT = ผลการสืบค้นจะไม่มีกำที่มี NOT นำหน้ากำนั้น<br>SAME = กำค้นทุกกำจะอยู่ในประโยคเดียวกัน |

OPEN SAVED SEARCH

คลิกปุ่ม Browse... เพื่อเลือกแฟ้มประวัติคำสั่งที่เก็บ
 ไว้
 คลิกปุ่ม OPEN Iเพื่อเปิดแฟ้มประวัติกำสั่ง

คลิกปุ่ม
 RUN
 จากนั้นเลือกฐานข้อมูล และช่วง

ระยะเวลาที่ต้องการ

### การแสดงผลการสืบค้น

ผลการสืบค้น จะแสดงแบบข่อ (Search Results - - Summary) ประกอบด้วยคำหรือวลีที่ใช้สืบค้น การจำกัดขอบเขตการ สืบค้น ฐานข้อมูลที่สืบค้น ระเบียนผลการสืบค้นแบบข่อ และ จำนวนผลการสืบค้น สูงสุด 100,000 ระเบียน

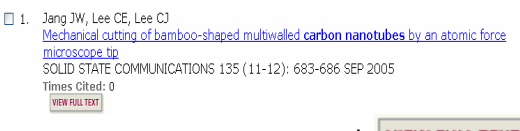

- 📧 การดูเอกสารฉบับเต็ม ให้คลิกที่ VIEW FULL TEXT (ถ้ามี)
- 🕿 การดูระเบียนเต็ม (Full Record) ให้คลิกชื่อบทความที่

### ต้องการ ดังภาพ

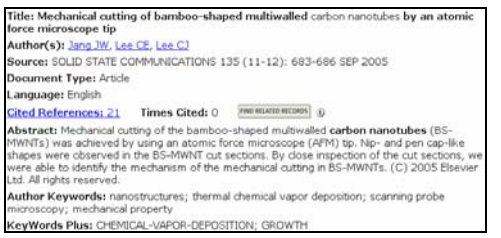

- 🗷 วิเคราะห์ผลการสืบค้น ให้ คลิก 🔳 ANALYZE ได้ดัง
  - ภาพ

| 10 801 monde TR-/e                                     | Result                     | ts Analysis                         |                  |
|--------------------------------------------------------|----------------------------|-------------------------------------|------------------|
| 19,0011000105.10-(1                                    |                            |                                     | 1                |
| Select field to rank by:                               | Analyze:                   | Set display options:                | Sort by:         |
| Country/Territory<br>Document Type<br>Institution Name | All (up to 2000 records)   | Minimum record count (threshold): 2 | O Selected field |
| ANALYZE Rank resu                                      | Its by the selected field. | 1                                   |                  |

# เลือกตัวเลือกที่ต้องการ จากนั้นคลิก ANALYZE ได้ดังภาพ

| VIEW RECORDS | Field: Author | Record<br>Count | % of<br>500 | Bar Chart | SAVE ANALYSIS DATA TO FILE |
|--------------|---------------|-----------------|-------------|-----------|----------------------------|
|              | Lee, YH       | 6               | 1.2 %       | 1.00      |                            |
|              | Roth, S       | 5               | 1.0 %       | 1.00      |                            |
|              | Burian, A     | 4               | 0.8 %       | 1         |                            |
|              | Dore, JC      | 4               | 0.8 %       | 1.00      |                            |
|              | Goddard, WA   | 4               | 0.8 %       | 1.00      |                            |
|              | Honkimaki, V  | 4               | 0.8 %       | 1         |                            |
|              | Iijima, S     | 4               | 0.8 %       | 1.00      |                            |
|              | Li, Y         | 4               | 0.8 %       | 1.00      |                            |
|              | Saito, R      | 4               | 0.8 %       | 1         |                            |
|              | Wang, Q       | 4               | 0.8 %       | 1.00      |                            |
| VIEW RECORDS |               |                 |             |           | SAVE ANALYSIS DATA TO FILE |

## กาธพิมพ์/บันทึก/ส่งผลสืบค้นทางอีเมล

### ป เลือกระเบียนที่ต้องการ

ถ้าอยู่ที่หน้าจอ Full Record ให้คลิก 🔳 mark

ถ้าอยู่ที่หน้าจอ Summary ให้ คลิกที่ 🗖 หน้าระเบียนที่

- ต้องการ แล้วคลิก SUBMIT MARKS
- คลิก MARKED ดูระเบียนที่เลือกไว้ ดังภาพ

|                                                                                                    | Owtput                                                                                    | E Options                               |                                                                |
|----------------------------------------------------------------------------------------------------|-------------------------------------------------------------------------------------------|-----------------------------------------|----------------------------------------------------------------|
| Display marked lat: Web of Domo<br>Web of Science Marked Records<br>Scroll down to view records<br>Step 1. Select the Relds to inclu | a 🔗 (60)<br>a - 18 Articles<br>de la Ma autant (8001 10 0000015)                          |                                         | DUTH INCOL.                                                    |
| Author(s)     language     oted references*     1554     subject category     *Selecting these items will a                          | Title  Countent type  cited reference count  source abbrev.  horease the processing time. | Severce keywords brokes uted page count | adotract* adotract* adotracte publisher information TDS number |
| Field Tarried M                                                                                                    | POINT FOR PEAK                                                                            |                                         |                                                                |
| Field Tapped                                                                                                    | SAVE TO HER                                                                               | Return e-mail (optional                 | k                                                              |
|                                                                                                    | EXPORT TO HEREBOX SOFTWARE                                                                | Notes[optional<br>Plain Text +          | E AMAL                                                         |
| Automatically delete sele                                                                                                    | ected records from the Marked List                                                        | after output is complete.               |                                                                |

คลิกเลือกรายละเอียดข้อมูลที่ต้องการในช่อง Select the
fields to include in the output

เลือกตัวเลือกที่ต้องการ ในช่อง Select an option

อ ถ้าต้องการบันทึกลงแฟ้มข้อมูล ให้คลิก

มล้วกลิก SAVE TO FILE

ถ้าต้องการส่งข้อมูลทาง E-mail ให้ดำเนินการตาม ข้อ 1.
 ถึง 4. ข้างต้น แล้วพิมพ์ E-mail Address ในช่อง E-mail
 records to: และพิมพ์ข้อความที่ต้องการส่งไปพร้อมกับผล
 การสืบค้นในช่อง Notes: จากนั้นคลิก E-MAIL

- 🛽 ถ้าต้องการ โอนข้อมูลไปยังโปรแกรมรูปแบอื่นๆ ให้คลิก
- ที่ EXPORT TO REFERENCE SOFTWARE

### การออกจากโปรแกรม

กดปุ่ม เอร อยา ทุ

ทุกครั้งที่เลิกใช้โปรแกรม

จัดทำโดย: ประชุม ศุภาลัยวัฒน์ และ เรื่องศรี จุลละจินดา ● สถาบันวิทยบริการ จุฬาลงกรณ์มหาวิทยาลัย ● (ฉบับพิมพ์ครั้งที่ 4) ตุลาคม 2548